# ZOOM การติดตั้งโปรแกรมและ การใช้งานเบื้องต้น

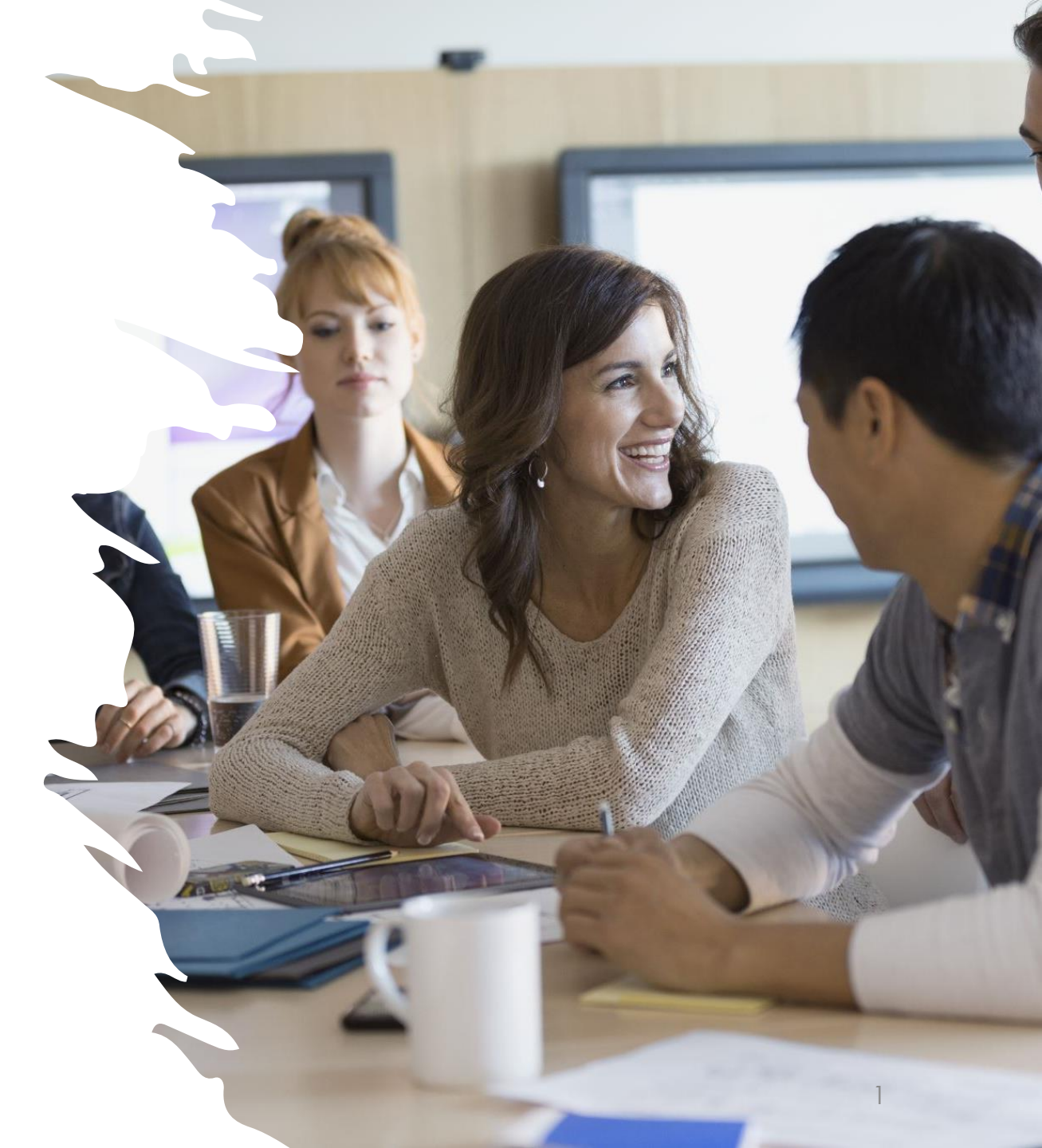

# การลงโปรแกรม

### Mac & Windows

## การลงโปรแกรม Mac & Windows

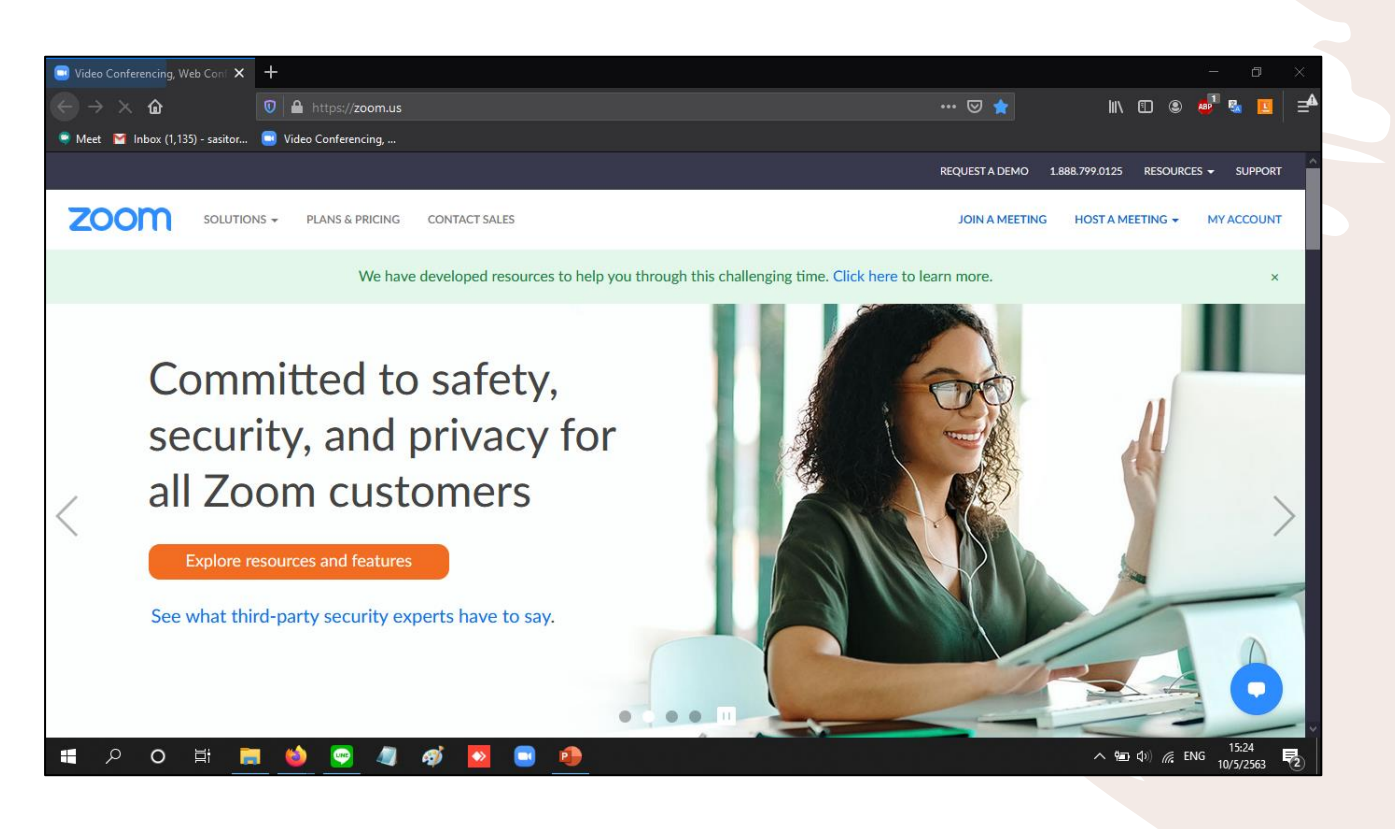

- 1. เปิด browser และพิมพ์ www.zoom.us
- เลือกเมนู Resources (มุมบนขวา) และเลือก
   Download Zoom Client
- 3. เลือกเมนูที่ต้องการ และกด Download

หรือ

Click

# การลงโปรแกรม

Mobile Apps

# การลงโปรแกรม Mobile Apps

- สำหรับระบบปฏิบัติการ Android ให้เปิด Google Play และพิมพ์ ZOOM Cloud
   Meetings หลังจากนั้นกด Install
- สำหรับระบบปฏิบัติการ iOS ให้เปิด App Store และพิมพ์ ZOOM Cloud Meetings หลังจากนั้นกด Install

# การเข้าสู่โปรแกรม ZOOM สำหรับ iOS

중 85% ■

ngs

10:27 Sat 6 Jun

#### สำหรับระบบปฏิบัติการ iOS ให้เปิด App S 💩 หลังจากนั้นกด Install Download on the App Store

Start a Meeting Start or join a video meeting on the go

. . . .

### 1. เปิด Apps Zoom ขึ้นมาดังภาพ

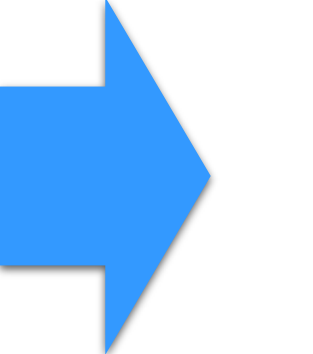

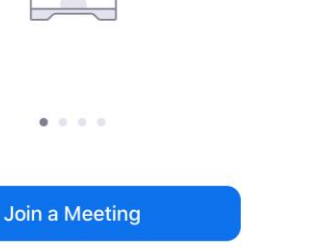

2. ให้ทำการ ลงชื่อเข้าใช้งาน Sign In สำหรับระบบปฏิบัติการ iOS

3. ให้ทำการเลือก เมนู Google

และเลือกใช้ MFU Mail เท่านั้น

Download on the App Store

| 6    |                                                   |                  |   |
|------|---------------------------------------------------|------------------|---|
| វទិវ |                                                   |                  |   |
|      |                                                   |                  |   |
|      |                                                   |                  |   |
|      | Cancel                                            | Sign In          |   |
|      |                                                   |                  |   |
|      |                                                   | Email Address    |   |
|      |                                                   | Password         |   |
|      |                                                   | Sign In          |   |
|      |                                                   | Forgot password? |   |
|      |                                                   |                  |   |
|      |                                                   |                  |   |
|      | OR, SIGN IN WITH                                  |                  |   |
|      | OR, SIGN IN WITH                                  |                  | > |
|      | OR, SIGN IN WITH<br>SSO<br>G Google               |                  | > |
|      | OR, SIGN IN WITH<br>SSO<br>G Google<br>f Facebook |                  | > |
|      | OR, SIGN IN WITH<br>SSO<br>G Google<br>f Facebook | >                | > |
|      | OR, SIGN IN WITH<br>SSO<br>G Google<br>f Facebook |                  | > |
|      | OR, SIGN IN WITH<br>SSO<br>G Google<br>f Facebook |                  | > |
|      | OR, SIGN IN WITH<br>SSO<br>G Google<br>f Facebook |                  | > |
|      | OR, SIGN IN WITH<br>SSO<br>G Google<br>f Facebook |                  |   |
|      | OR, SIGN IN WITH<br>SSO<br>G Google<br>f Facebook |                  |   |
|      | OR, SIGN IN WITH<br>SSO<br>G Google<br>F Facebook |                  | > |

🗢 84% 🗖

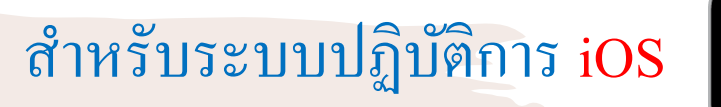

### Download on the App Store

10:27 Sat 6 Jun

🗢 84% 🔳

| 53 |                   |                                                                                                    |             |
|----|-------------------|----------------------------------------------------------------------------------------------------|-------------|
|    | Cancel            | Sign In                                                                                                    |             |
|    |                   | Email Address                                                                                                    |             |
|    |                   | Password                                                                                                    |             |
| 1  |                   | Sign In                                                                                                    |             |
|    | OR, SIGN IN WITH  | <b>"Zoom" Wants to Use</b><br><b>"zoom.us" to Sign In</b><br>This allows the app and website to<br>share information about you. |             |
| L  | 🔍 SSO             | Continue                                                                                                    | <u>&gt;</u> |
|    | G Google          |                                                                                                    | >           |
|    | <b>f</b> Facebook |                                                                                                    | >           |
|    |                   |                                                                                                    |             |
|    |                   |                                                                                                    |             |
|    |                   |                                                                                                    |             |
|    |                   |                                                                                                    |             |

4. เลือก Continue

Sign Up Sign In

#### สำหรับระบบปฏิบัติการ iOS

### Download on the App Store

#### 10:28 Sat 6 Jun

ත

### 5. ให้ทำการเลือกใช้งาน MFU Mail เท่านั้น

| Ca | ancel                       |                                                                                   | 🔒 acc                                       | ounts.goog                                                   | gle.com                                | m                                               | AA                  | Ç |
|----|-----------------------------|-----------------------------------------------------------------------------------|---------------------------------------------|--------------------------------------------------------------|----------------------------------------|-------------------------------------------------|---------------------|---|
| G  | ลงชื่อ                      | มข้าใช้ด้วย Go                                                                    | ogle                                        |                                                              |                                        |                                                 |                     |   |
|    |                             |                                                                                   |                                             | a 2                                                          | đ                                      |                                                 |                     |   |
|    |                             |                                                                                   |                                             | เลือกบัญ                                                     | ชิ                                     |                                                 |                     |   |
|    |                             |                                                                                   |                                             | เพื่อไปยัง Zoo                                               | m                                      |                                                 |                     |   |
|    |                             |                                                                                   |                                             |                                                              |                                        |                                                 |                     |   |
|    |                             | Danupol V                                                                         | /ongchai                                    |                                                              |                                        |                                                 |                     |   |
|    |                             | danupol@m                                                                         | fu.ac.th                                    |                                                              |                                        |                                                 |                     |   |
|    |                             |                                                                                   |                                             |                                                              |                                        |                                                 |                     |   |
|    |                             |                                                                                   |                                             |                                                              |                                        |                                                 |                     |   |
|    |                             |                                                                                   |                                             |                                                              |                                        |                                                 |                     |   |
|    |                             |                                                                                   |                                             |                                                              |                                        |                                                 |                     |   |
| L  | 0                           | ใช้บัญชีอื่น                                                                      |                                             |                                                              |                                        |                                                 |                     |   |
| l  | ٢                           | ใช้บัญชีอื่น                                                                      |                                             |                                                              |                                        |                                                 |                     |   |
| l  | ٢                           | ใช้บัญชีอื่น                                                                      |                                             | v                                                            |                                        |                                                 |                     |   |
| l  | Goog                        | ใช้บัญชีอื่น<br>gle จะแชร์ชื่อ                                                    | ที่อยู่อีเมล 1                              | าารตั้งค่าภาษา                                               | และรูป                                 | โปรไฟล์ของค                                     | າຸຸณกับ             |   |
|    | ©<br>Goog<br>Zoor<br>ข้อกัว | ใช้บัญชีอื่น<br>gle จะแชร์ชื่อ<br>n เพื่อดำเนินก<br>าหนดในการ                     | ที่อยู่อีเมล เ<br>าารต่อ คุณ<br>ให้บริการข  | าารตั้งค่าภาษา<br>อ่านนโยบายค<br>อง Zoom ได้ ก่              | และรูป<br>วามเป็น<br>อนใช้แเ           | โปรไฟล์ของค<br>ส่วนตัวและ<br>อปนี้              | จุณกับ              |   |
|    | ©<br>Goog<br>Zoor<br>ข้อกำ  | ใช้บัญชีอื่น<br>gle จะแชร์ชื่อ<br>n เพื่อดำเนินก<br>เหนดในการ ์                   | ที่อยู่อีเมล เ<br>าารต่อ คุณ<br>ให้บริการขอ | าารตั้งค่าภาษา<br>อ่านนโยบายค<br>อง Zoom ได้ ก่              | และรูป<br>วามเป็น<br>อนใช้แล           | โปรไฟล์ของค<br>ส่ <b>วนตัว</b> และ<br>อปนี้     | າຸณกับ              |   |
|    | ©<br>Goog<br>Zoor<br>ข้อกำ  | ใช้บัญชีอื่น<br>gle จะแชร์ชื่อ<br>n เพื่อดำเนินก<br>เหนดในการ ใ                   | ที่อยู่อีเมล เ<br>าารต่อ คุณเ<br>ให้บริการข | าารตั้งค่าภาษา<br>อ่านนโยบายค <sup>.</sup><br>อง Zoom ได้ ก่ | และรูป<br>วามเป็น<br>อนใช้แก           | โปรไฟล์ของค<br>ส่วนตัวและ<br>อปนี้              | າຸณกับ              |   |
|    | ©<br>Goog<br>Zoor<br>ข้อกำ  | ใช้บัญชีอื่น<br>gle จะแชร์ชื่อ<br>n เพื่อดำเนินก<br>เห <sub>ื</sub> ่อดำเนินการ ์ | ที่อยู่อีเมล เ<br>าารต่อ คุณ<br>ให้บริการข  | าารตั้งค่าภาษา<br>อ่านนโยบายค<br>อง Zoom ได้ ก่<br>ความช่วย  | และรูป<br>วามเป็น<br>อนใช้แก<br>ยเหลือ | โปรไฟล์ของค<br>ส่วนตัวและ<br>อปนี้<br>ส่วนบุคคล | จุณกับ<br>ข้อก่าหนด |   |

Sign In

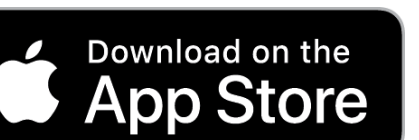

#### สำหรับระบบปฏิบัติการ iOS

#### 6. เมื่อเข้าสู่ระบบได้แล้วจะปรากฏหน้าต่างดังภาพ

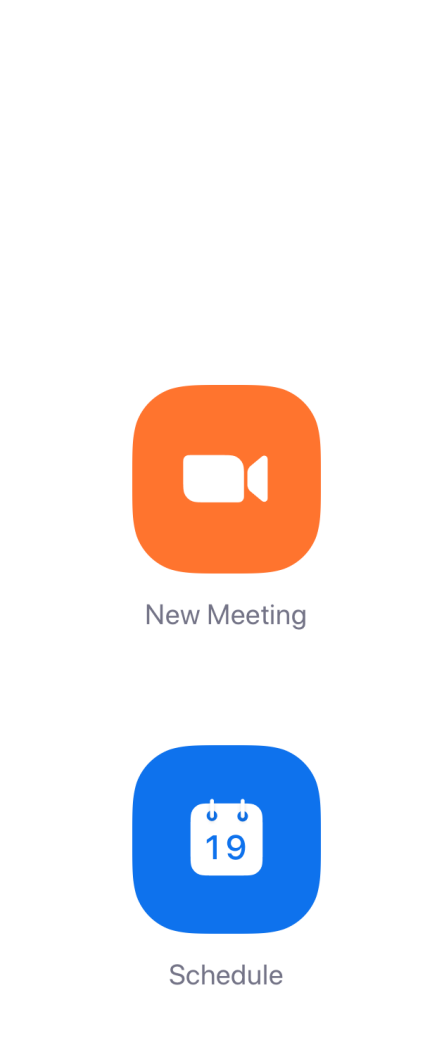

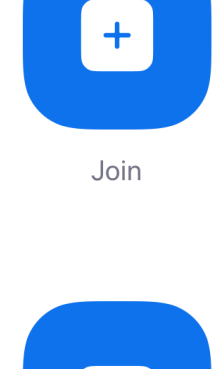

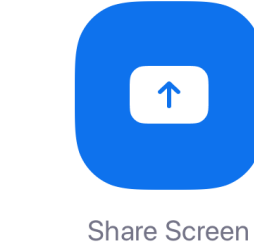

10:28 Sat 6 Jun

Home

**C**hats

() Meetings

Contacts

# การเข้าสู่โปรแกรม ZOOM สำหรับ Android

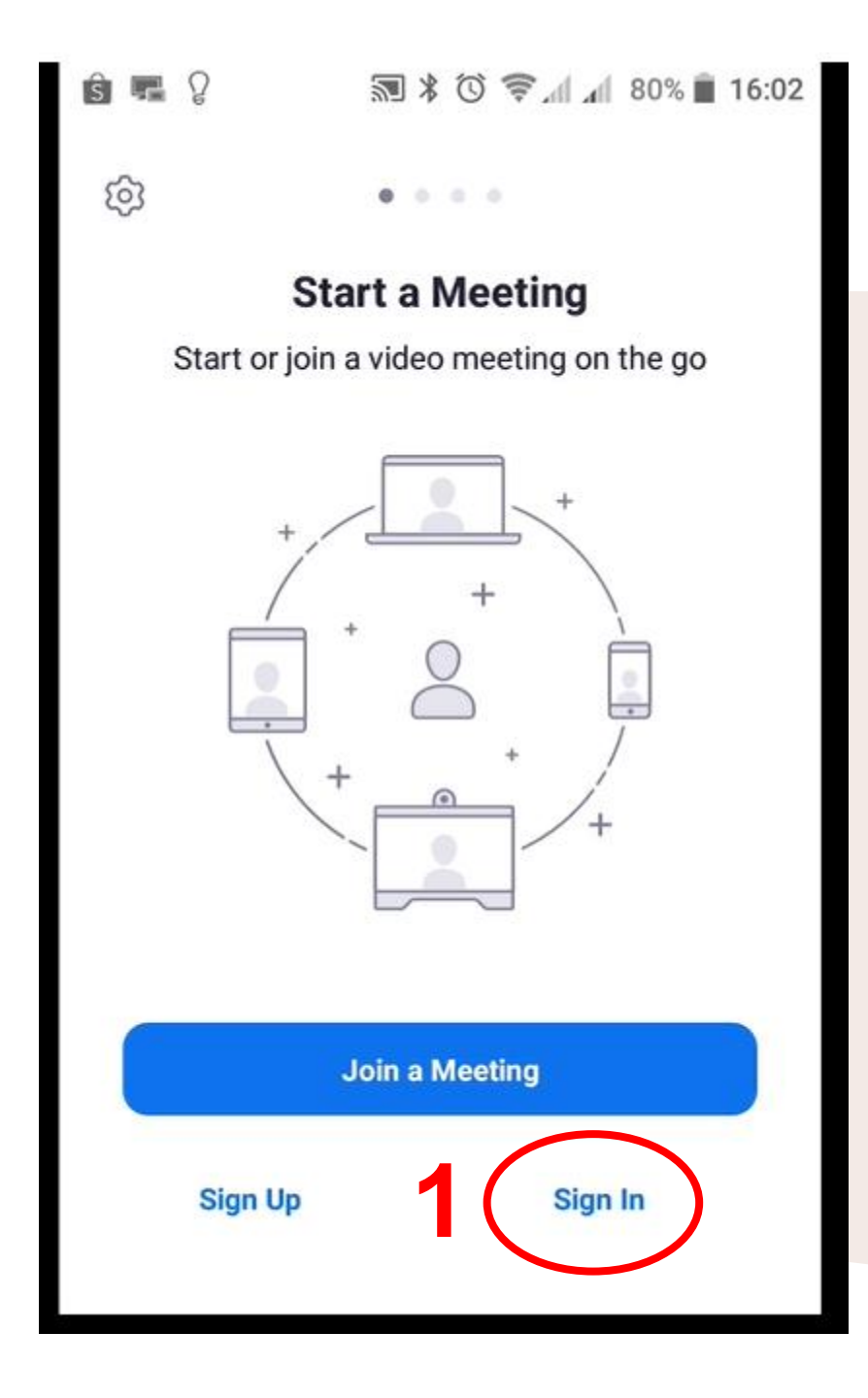

| ŝ 🖬 🎖          | ▶ 🕅 🔹 🐨 🚛 📶 📶 80% 📋 16:02 |
|----------------|---------------------------|
| Cancel         | Sign In                   |
|                |                           |
|                | Email Address             |
|                | Password                  |
|                |                           |
|                | Sign In                   |
|                | Forgot Password?          |
|                | <b>T</b> 11               |
| OR, SIGN IN WI | IH                        |
| SSO SSO        | >                         |
| G Google       | · <b>2</b> · ·            |
| f Facebo       | ook >                     |
|                |                           |
|                |                           |
|                |                           |
|                |                           |

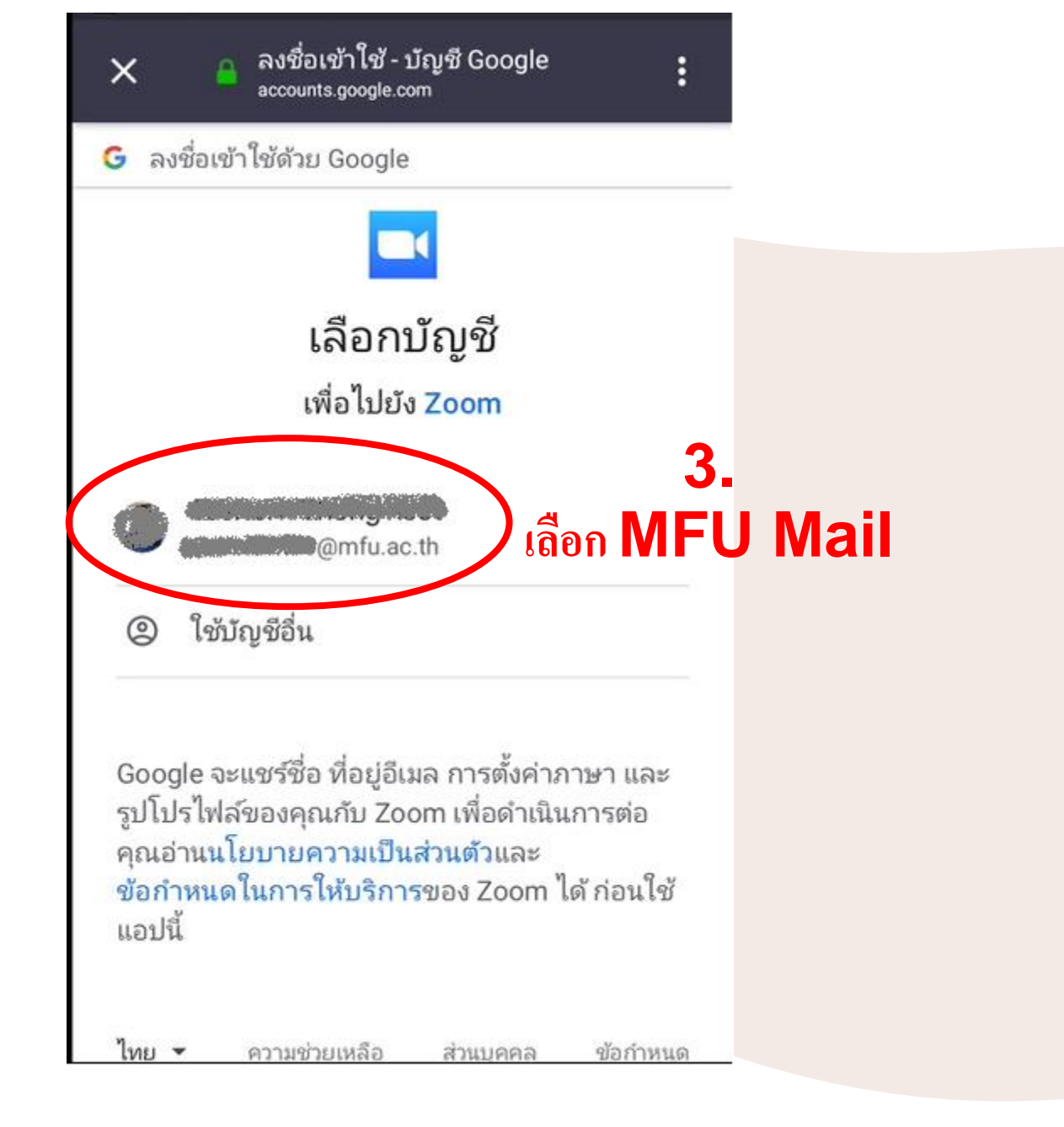

| ·<br>∽      | 4 Le   | ⋓⋾≆⋴⊫∡⊪<br>⋗⋗⊳⊷ | 80% 🔳 16:02  |
|-------------|--------|-----------------|--------------|
| भ<br>भ      | Meet   | & Chat          |              |
| Q Searc     | I. Joi | n               |              |
|             |        | (m)             |              |
|             | ±      | 19              |              |
| New Meeting | Join   | Schedule        | Share Screen |
|             |        |                 |              |
|             |        |                 |              |
|             |        |                 |              |
|             | (      |                 | ŝ            |

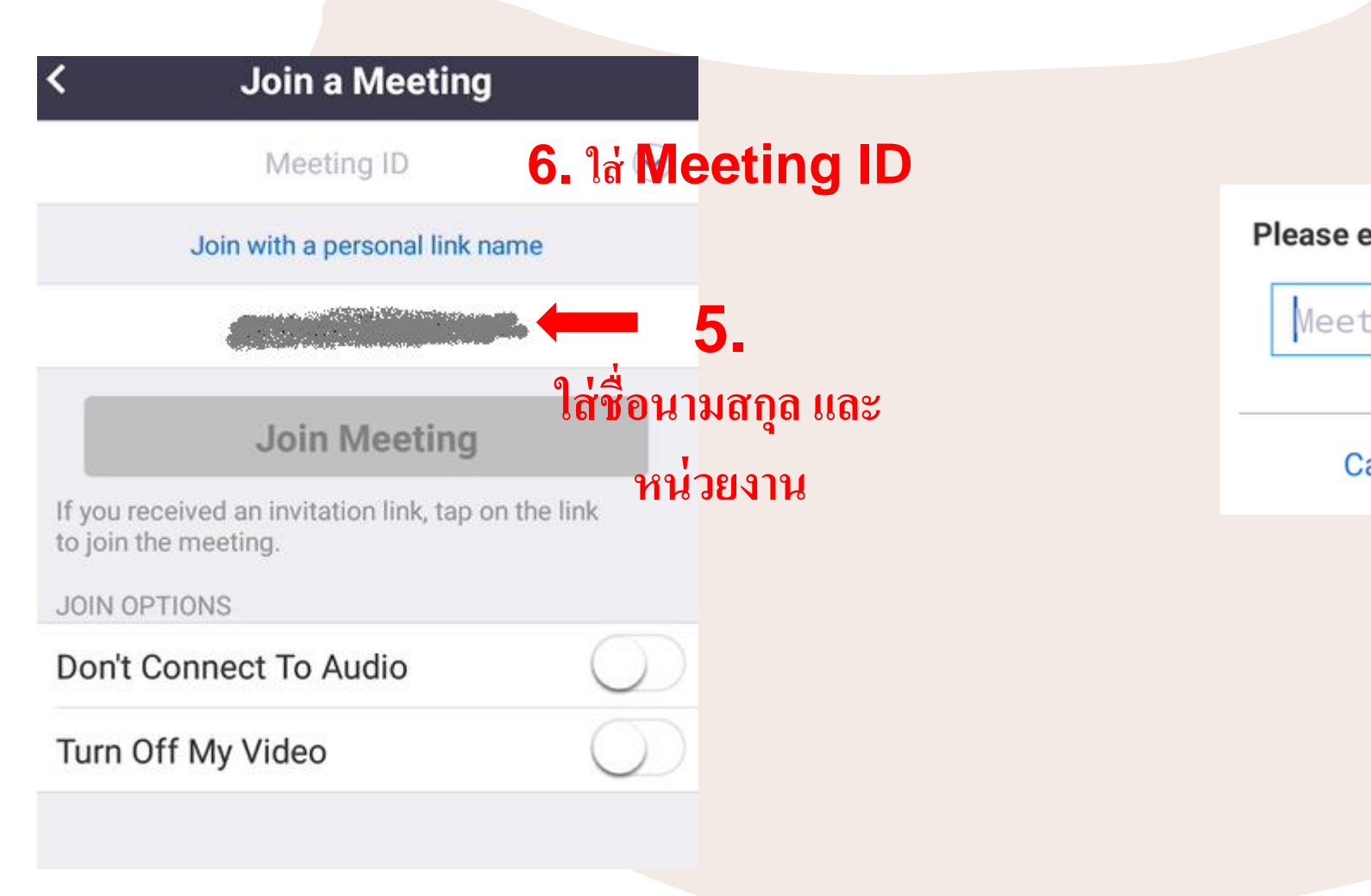

Please enter your meeting password

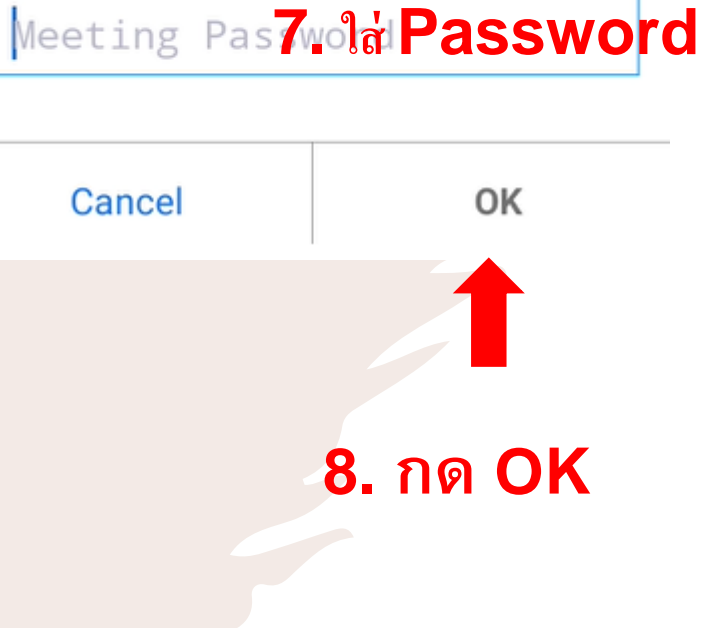

# การเข้าสู่โปรแกรม ZOOM สำหรับ Desktop app

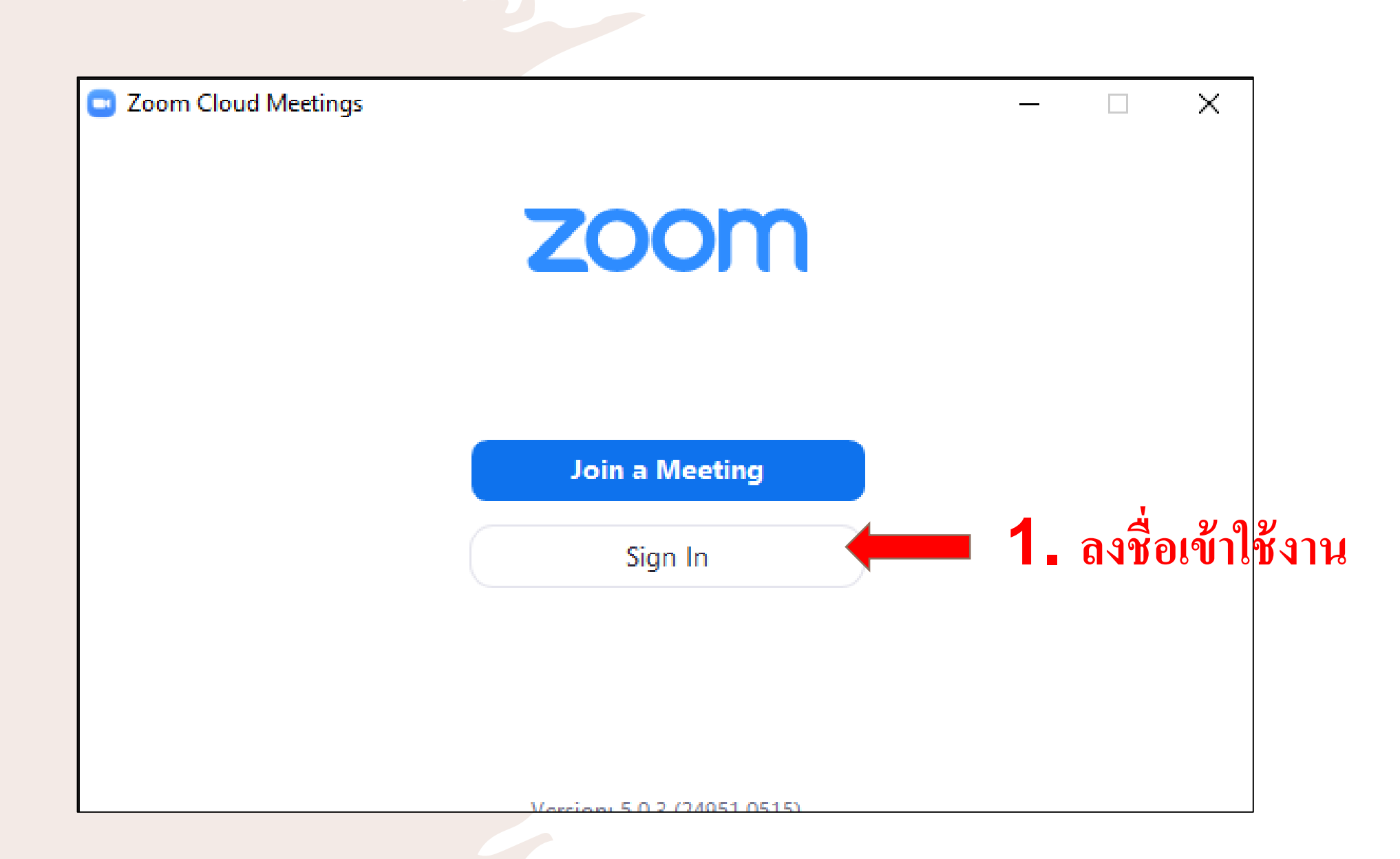

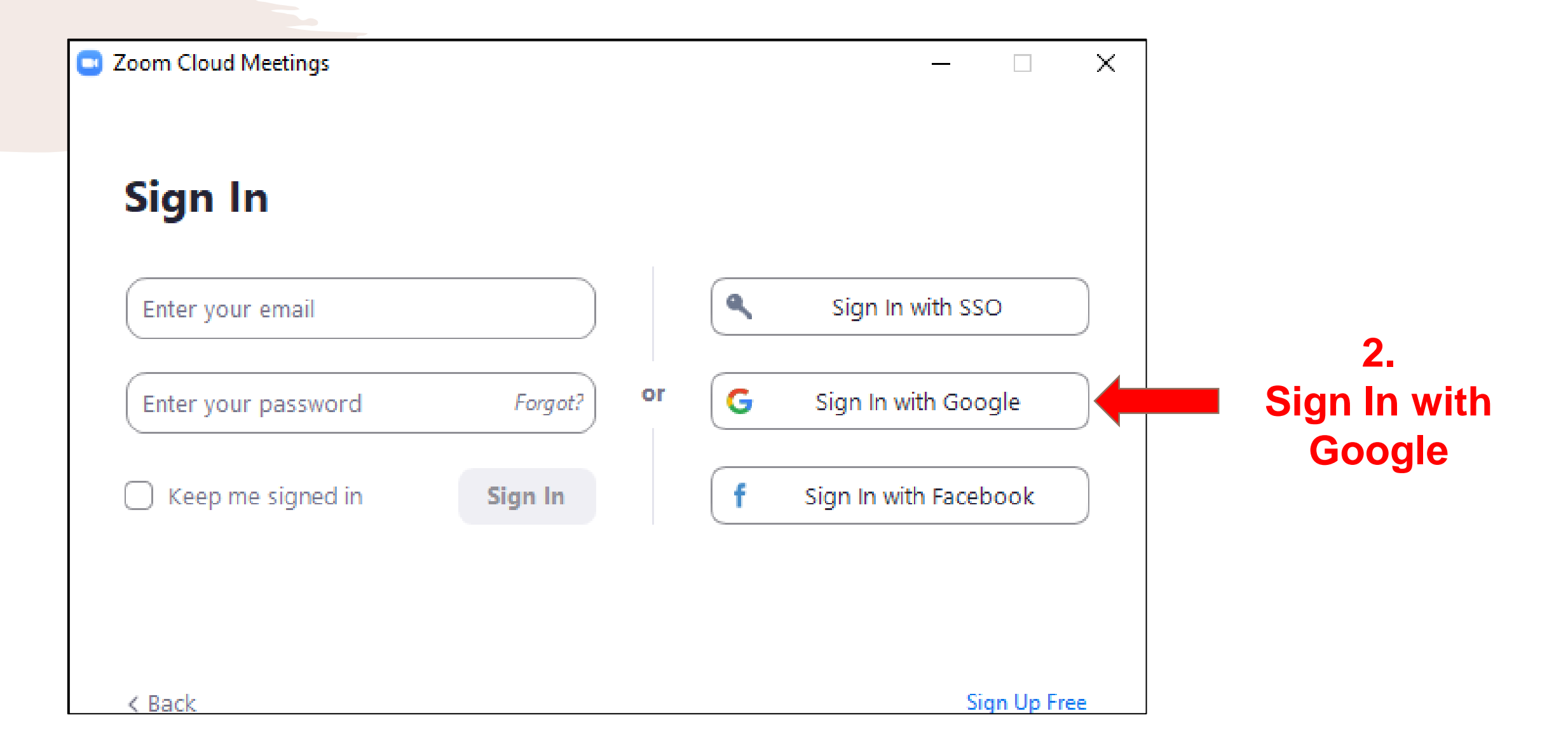

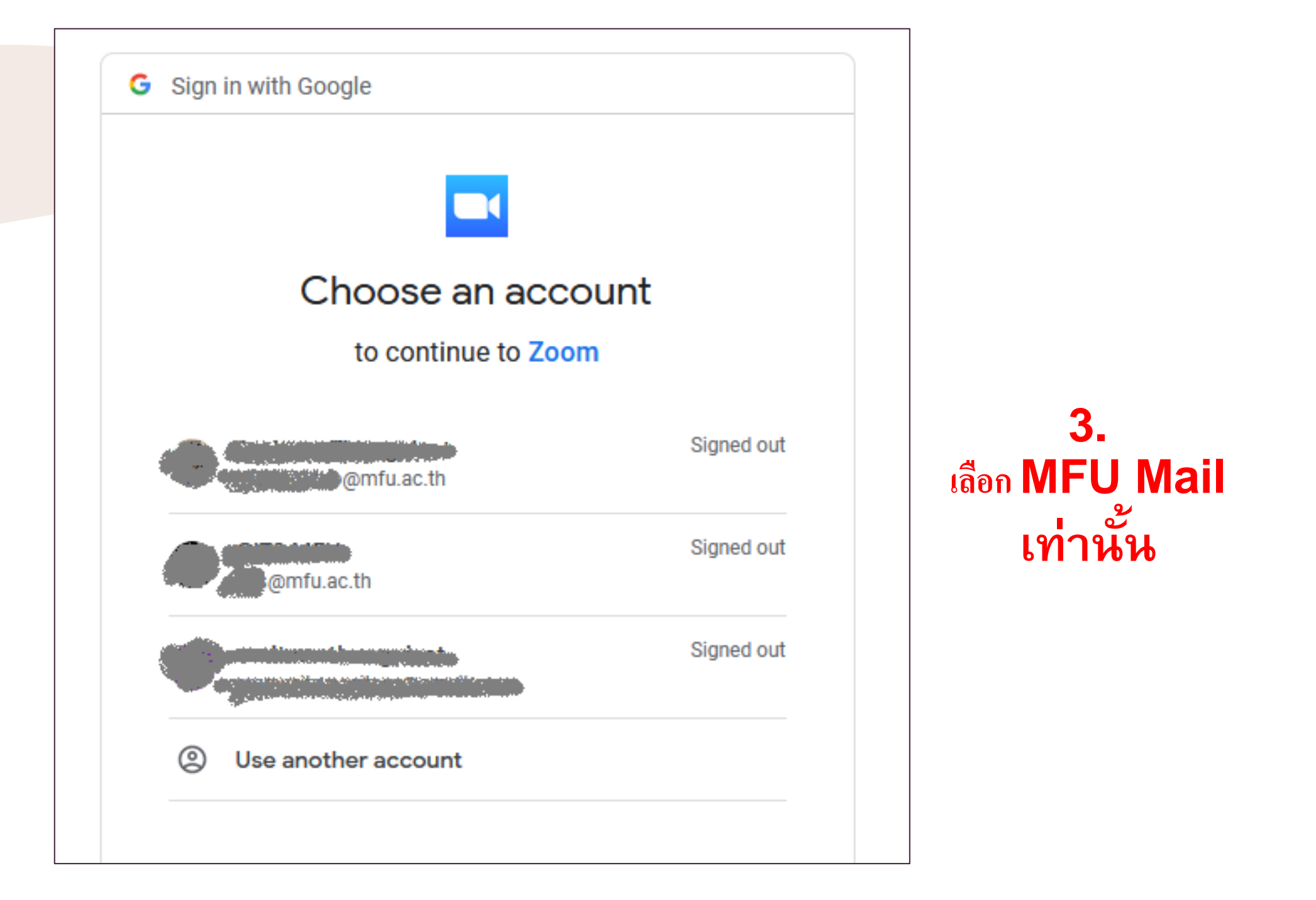

#### 1. คลิก Join

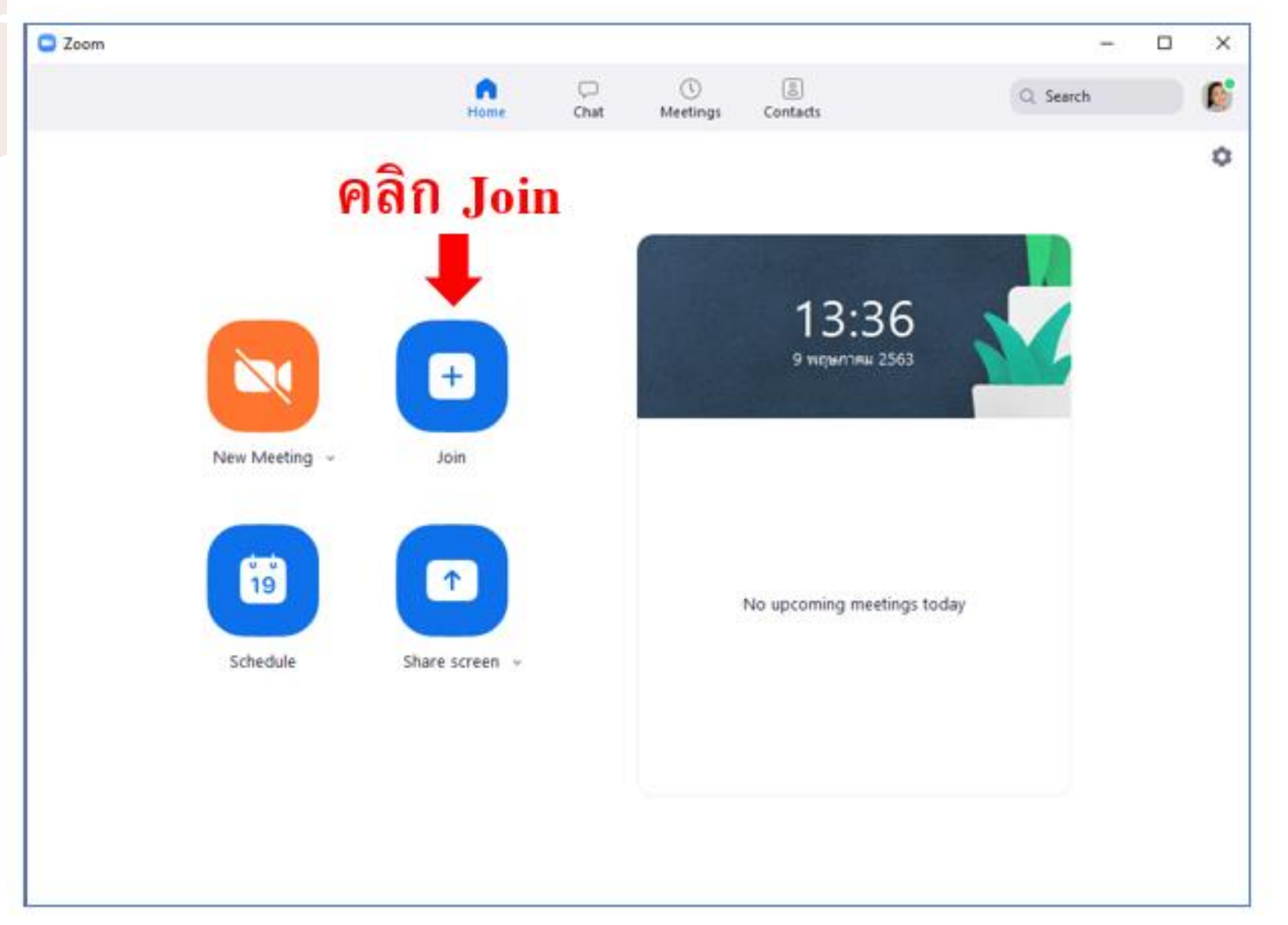

### จะปรากฏเมนูเพื่อให้ใส่ลิงก์เข้าประชุม หรือใส่ Meeting ID (เลือกอย่างใดอย่างหนึ่ง)

### วิธีที่ 1 ใส่ลิงก์เข้าประชุม

| 😑 Zoom                                                               | ×                    |                        |
|----------------------------------------------------------------------|----------------------|------------------------|
| Join Meeting                                                         | 2. ใส่ลิงก์ที่ได้รับ |                        |
| Enter meeting ID or p                                                | ersonal link name 🗸  |                        |
| Enter your name                                                      |                      | 1. ใส่ชื่อ-นามสกุลจริง |
| <ul> <li>Do not connect to aud</li> <li>Turn off my video</li> </ul> | io                   | และหน่วยงาน            |
|                                                                      | Join Cancel          |                        |
|                                                                      | 1                    |                        |
| 3. 1                                                                 | าด Join              |                        |

### วิธีที่ 2 ใส่ Meeting ID

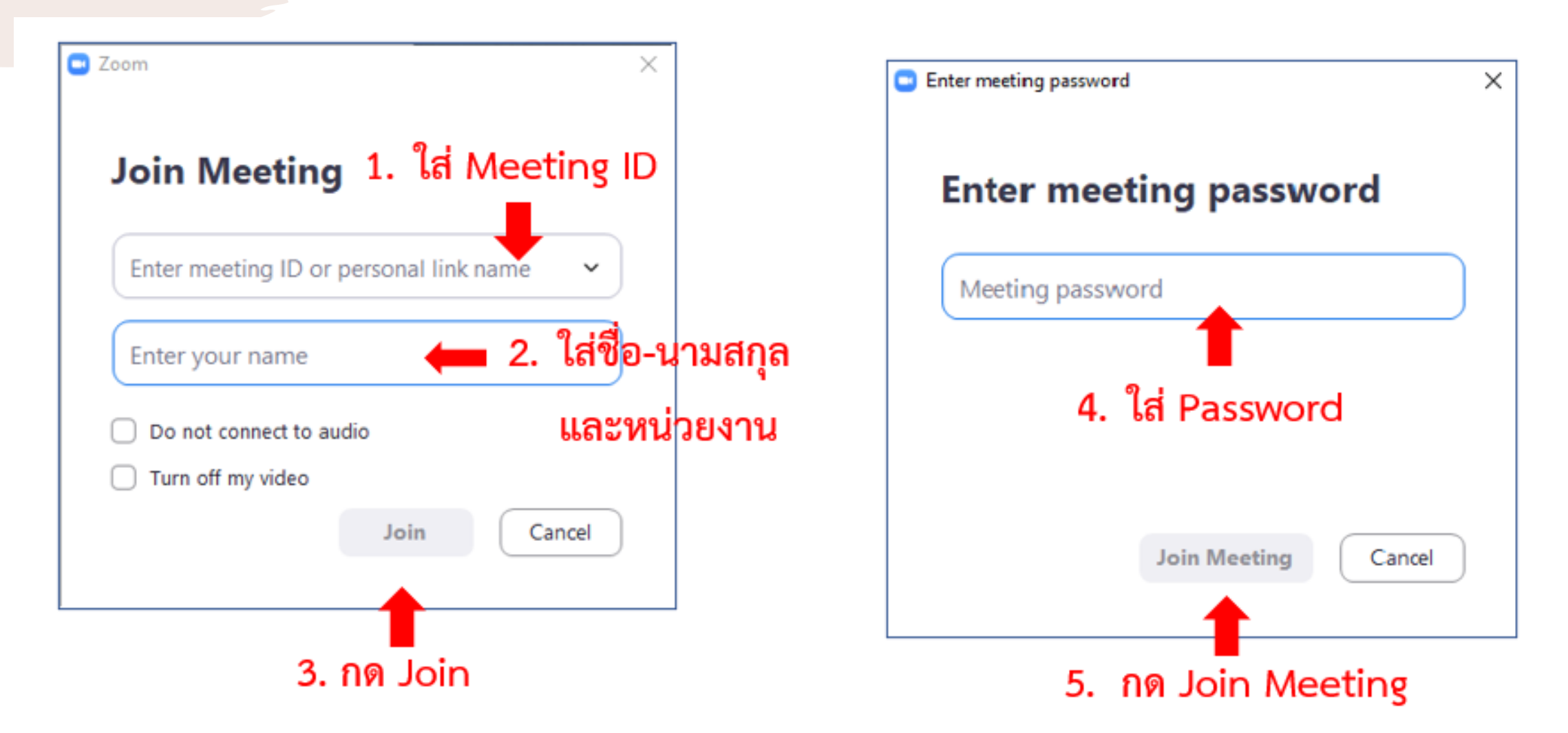

#### ห้องประชุม Zoom

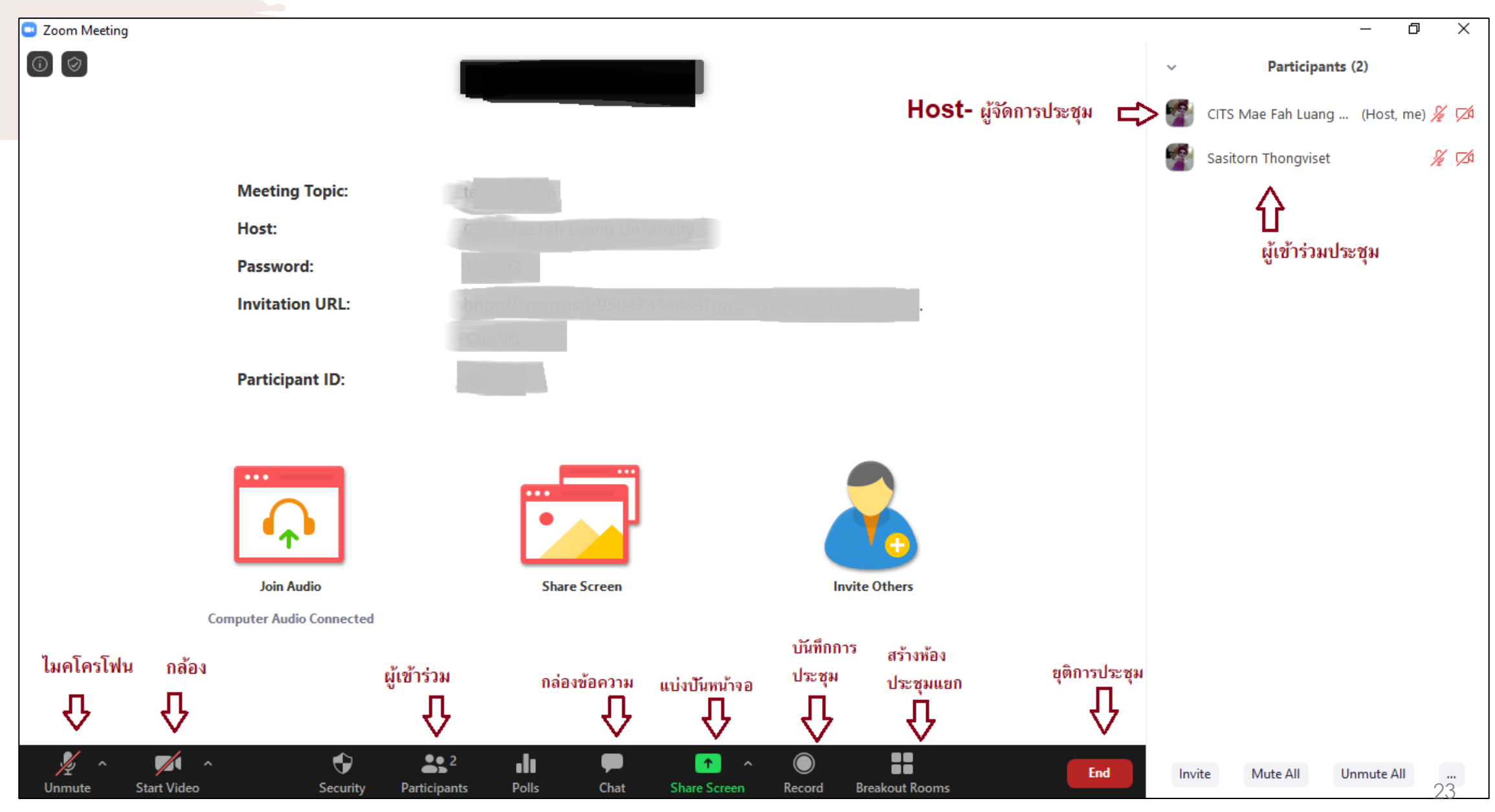

# <mark>คำแนะนำสำหรับผู้ใช้งาน</mark>

- เก็บรักษา ลิงก์ Meeting ID และ Password เป็นความลับ ไม่เผยแพร่ออกสู่ ผู้ที่ไม่เกี่ยวข้อง
- โปรดเชื่อมต่อเข้าร่วมห้องประชุมล่วงหน้าอย่างน้อย 10 นาที เพื่อทดสอบ ความพร้อมของอุปกรณ์ กล้อง และ ใมคโครโฟน
- **3.** <u>ปิดเสียง ใมคโครโฟนทุกครั้งเมื่อไม่ใช้งาน</u>เพื่อป้องกันเสียงจากภายนอกเข้า สู่การประชุม
- ก่อนใช้งานโหมด Share screen ควร<u>เตรียมไฟล์เอกสารให้พร้อม</u>และปิด งานอื่นที่ไม่จำเป็น Share Screen

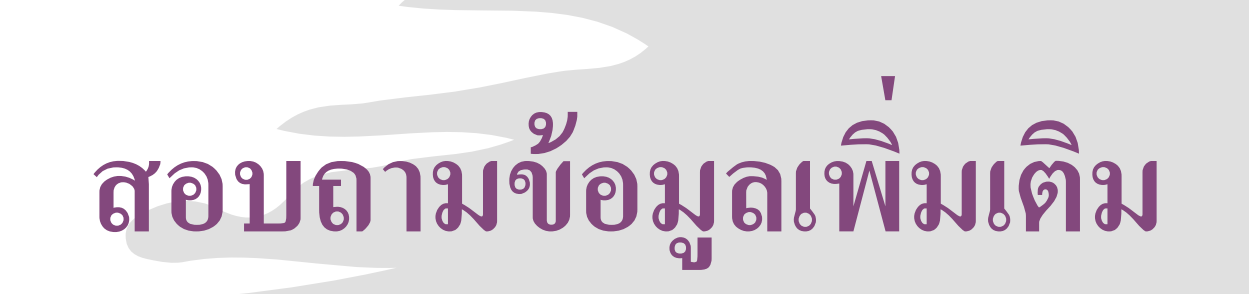

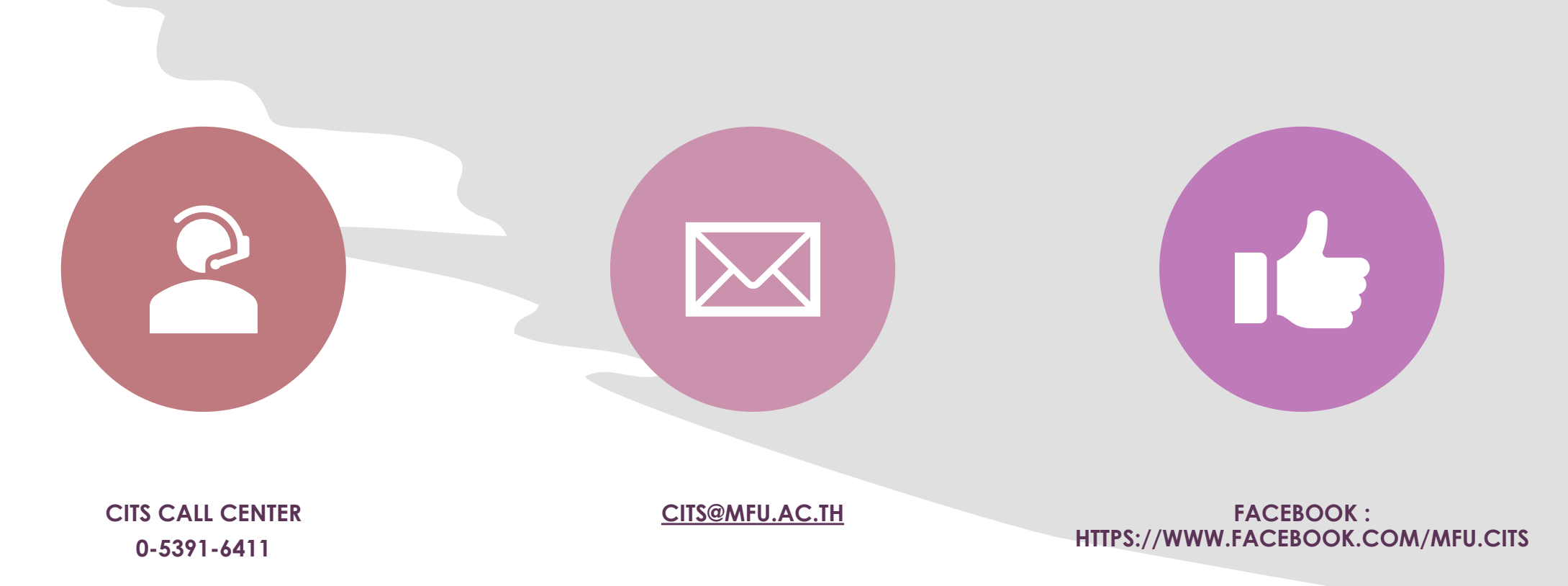